## **ClinicalKey eBooks**

Go to: https://www.clinicalkey.com/

| ClinicalKey                           | ⊕ English CME/MOC Store Login Register ⑦                                                                                                    |  |  |  |  |  |  |
|---------------------------------------|----------------------------------------------------------------------------------------------------|--|--|--|--|--|--|
| Click on Login.                       |                                                                                                    |  |  |  |  |  |  |
| Then select <b>OpenAthens login</b> . |                                                                                                    |  |  |  |  |  |  |
| Log in                                |                                                                                                    |  |  |  |  |  |  |
| Username                              |                                                                                                    |  |  |  |  |  |  |
| Password                              | If your institution uses the OpenAthens service, you may log in to ClinicalKey using your username and password for your institution.                                              |  |  |  |  |  |  |
|                                       | > Other institution login                                                                                                    |  |  |  |  |  |  |
| Forgotten username or password?       | For services other than OpenAthens, log in to ClinicalKey using your username<br>and password for your institution.                                                                |  |  |  |  |  |  |
| Remember me                           |                                                                                                    |  |  |  |  |  |  |
| Log in >                              | Remote access<br>Access ClinicalKey from outside of your institution's network by enabling remote<br>access. This is strongly recommended for users of the ClinicalKey mobile app. |  |  |  |  |  |  |
| Not registered? Register now          | > Apply now                                                                                                    |  |  |  |  |  |  |

Then sign in with your NHS OpenAthens username and password.

If you do not have a NHS OpenAthens account then you can self-register here: <u>https://openathens.nice.org.uk/</u>

## Personal Account

To access all of the content you need to set up a **Personal Account**. You will just need to do this once.

| Once signed in with your NHS OpenAthens account click  | on the |
|--------------------------------------------------------|--------|
| three horizontal lines (in the top right hand corner). |        |

|   | Pogistor | 0  | _ |  |
|---|----------|----|---|--|
|   | Register | 12 | = |  |
| 1 |          |    |   |  |

Click on activate

Complete the short form asking for your name and email address.

You should have then set up a Personal Account (and your name should be showing in the top right hand corner of the screen).

## Library and Knowledge Services

To find the books scroll down the page to the **Deepen your specialty and medical knowledge** section and select **Books**.

| Deepen your specialt                                 | y and | d medical knowledge                           |   |                                                                    |   |                                                                    |   |
|------------------------------------------------------|-------|-----------------------------------------------|---|--------------------------------------------------------------------|---|--------------------------------------------------------------------|---|
| Books<br>Browse our collection of reference<br>books | >     | Journals<br>Browse our collection of journals | > | Procedure Videos<br>Watch videos that demonstrate<br>best practice | > | Multimedia<br>Image and video collection<br>organized by specialty | > |

There are a number of ways that you can search for an ebook.

You can then browse by **A-Z** or enter part of a title into the **search box**.

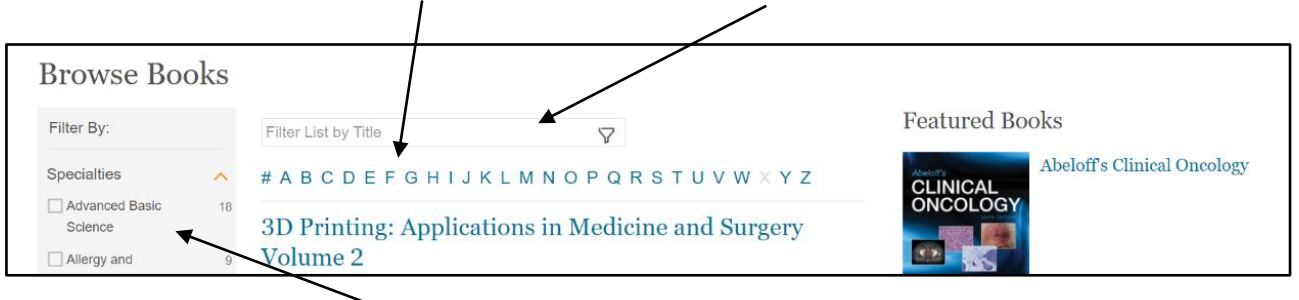

You can also narrow your search to a specialty by selecting the relevant boxes in the **Filter By:** section.

To access the content of the eBook click on the title and then the chapters will be available to read.

| Advanced Cardiad                                                                                                    | e Im                                             | naging                                                                                                    |                                                                                                    |                                                                                                    |   |                             |
|----------------------------------------------------------------------------------------------------|--------------------------------------------------|----------------------------------------------------------------------------------------------------|----------------------------------------------------------------------------------------------------|----------------------------------------------------------------------------------------------------|---|-----------------------------|
| Table of Contents                                                                                                    |                                                  |                                                                                                    | Search                                                                                                    | this Book                                                                                                    | Q | Advanced<br>Cardiac Imaging |
| Front Matter<br>Copyright<br>Contributors<br>Woodhead Publishing Series<br>in Biomaterials<br>1. Advanced cardiac imaging<br>2. Ultrasound/echocardiograp<br>3. Single-photon emission<br>computed tomography<br>4. Positron emission<br>tomography | 6.<br>7.<br>8.<br>9.<br>10.<br>11.<br>12.<br>13. | Magnetic resonance<br>imaging<br>Noninvasive coronary<br>angiography<br>Atherosclerotic plaque<br>Myocardial ischemia<br>Myocardial infarction<br>Myocardial viability<br>Contractile function and<br>heart failure<br>Cardiomyopathy | <ol> <li>15.</li> <li>16.</li> <li>17.</li> <li>18.</li> <li>19.</li> <li>20.</li> <li>21.</li> <li>22.</li> </ol> | Systemic diseases<br>Acquired valvular heart<br>disease<br>Cardiac tumours<br>Pericardial diseases<br>Congenital heart disease<br>Diseases of the thoracic<br>aorta and pulmonary<br>arteries<br>Arrhythmia<br>Imaging guided<br>interventions |   | Nieman, Koen                |
| 5. Computed tomography                                                                                                    | 14.                                              | Myocarditis                                                                                                    |                                                                                                    |                                                                                                    |   |                             |